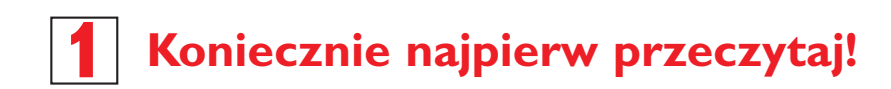

# Szybka instrukcja

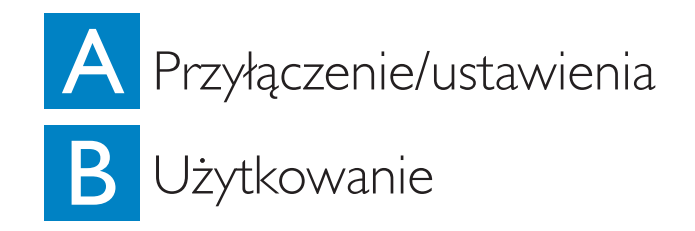

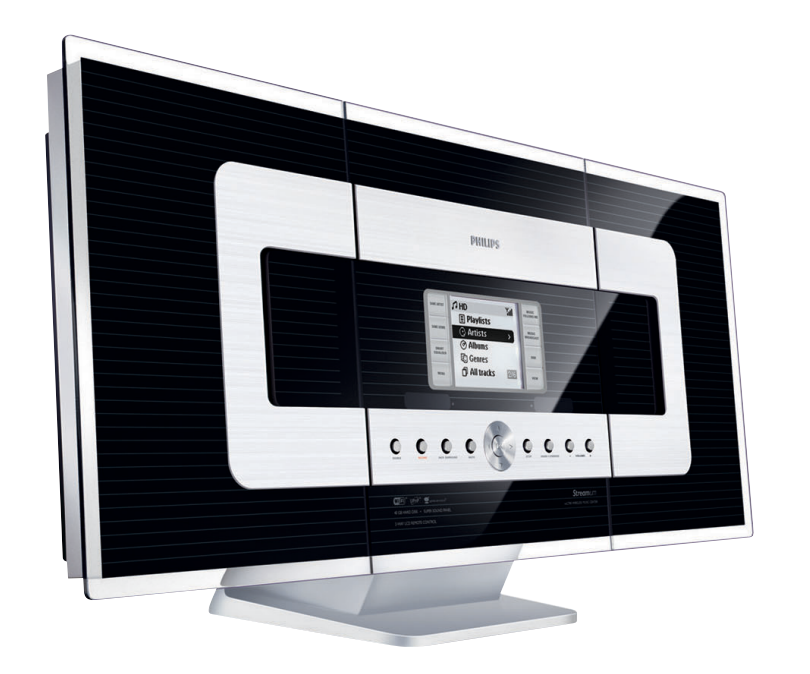

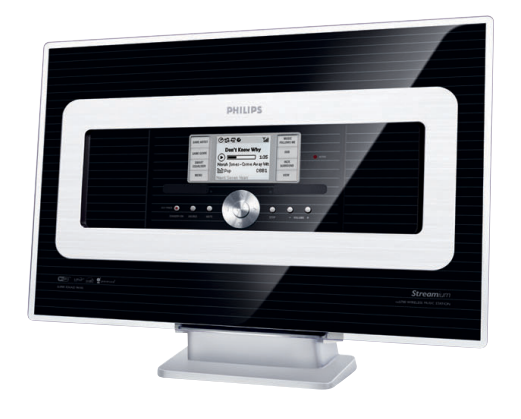

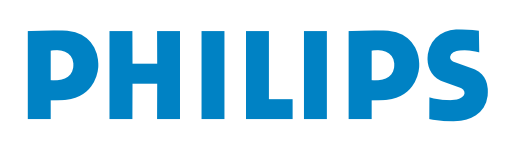

# Co jest w pudle?

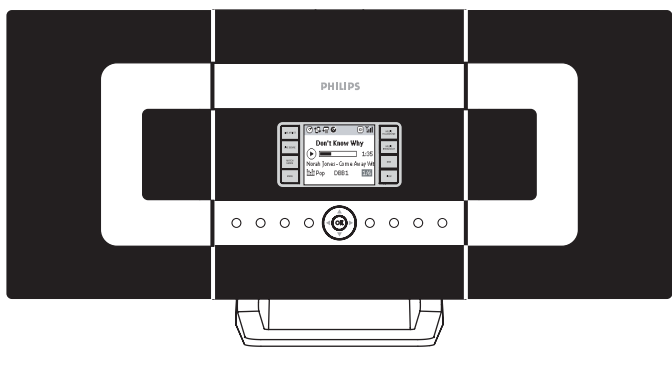

Bezprzewodowe Centrum Muzyczne

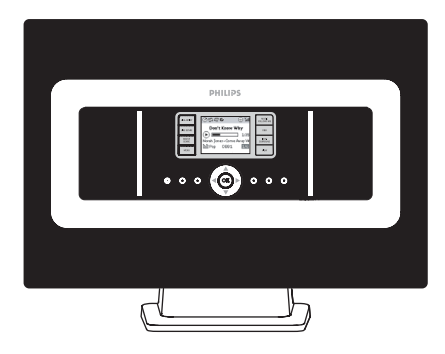

Bezprzewodowa Stacja Muzyczna

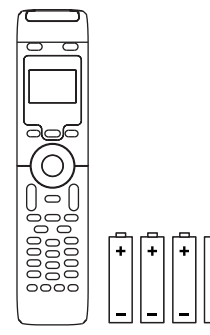

pilot dwudrożny do Centrum muzycznego z 4 bateriami typu AAA

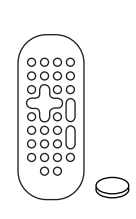

pilot do Stacji muzycznej z 1 baterią typu CR2025

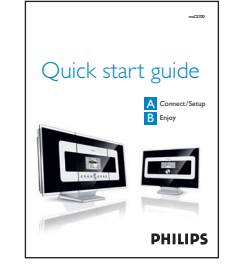

Szybka instrukcja

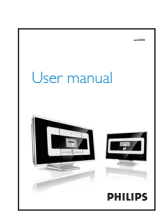

Podręcznik użytkownika

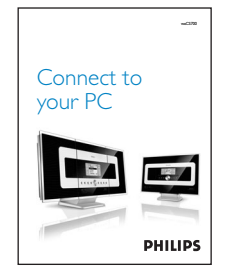

Przyłączanie do komputera

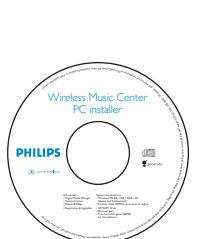

dysk instalacyjny do komputera

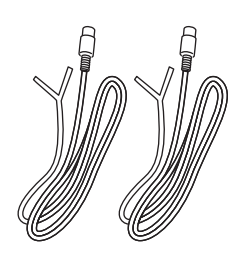

2 anteny druciane FM

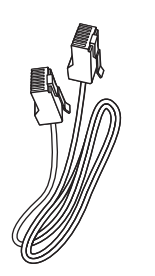

1 kabel do sieci Ethernet

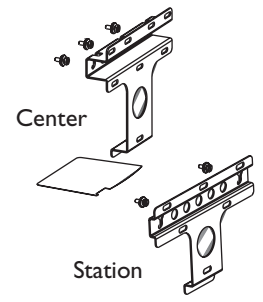

2 zestawy montażowe do Centrum i Stacji

## Przyłączenie/Ustawienia

Ustanawianie połączenia bezprzewodowego Wi-Fi pomiędzy Centrum i Stacją

Po włączeniu WACS700, połączenie bezprzewodowe Wi-Fi powinno zostać nawiązane automatycznie pomiędzy WAC700 Center i WAS 700 Station.

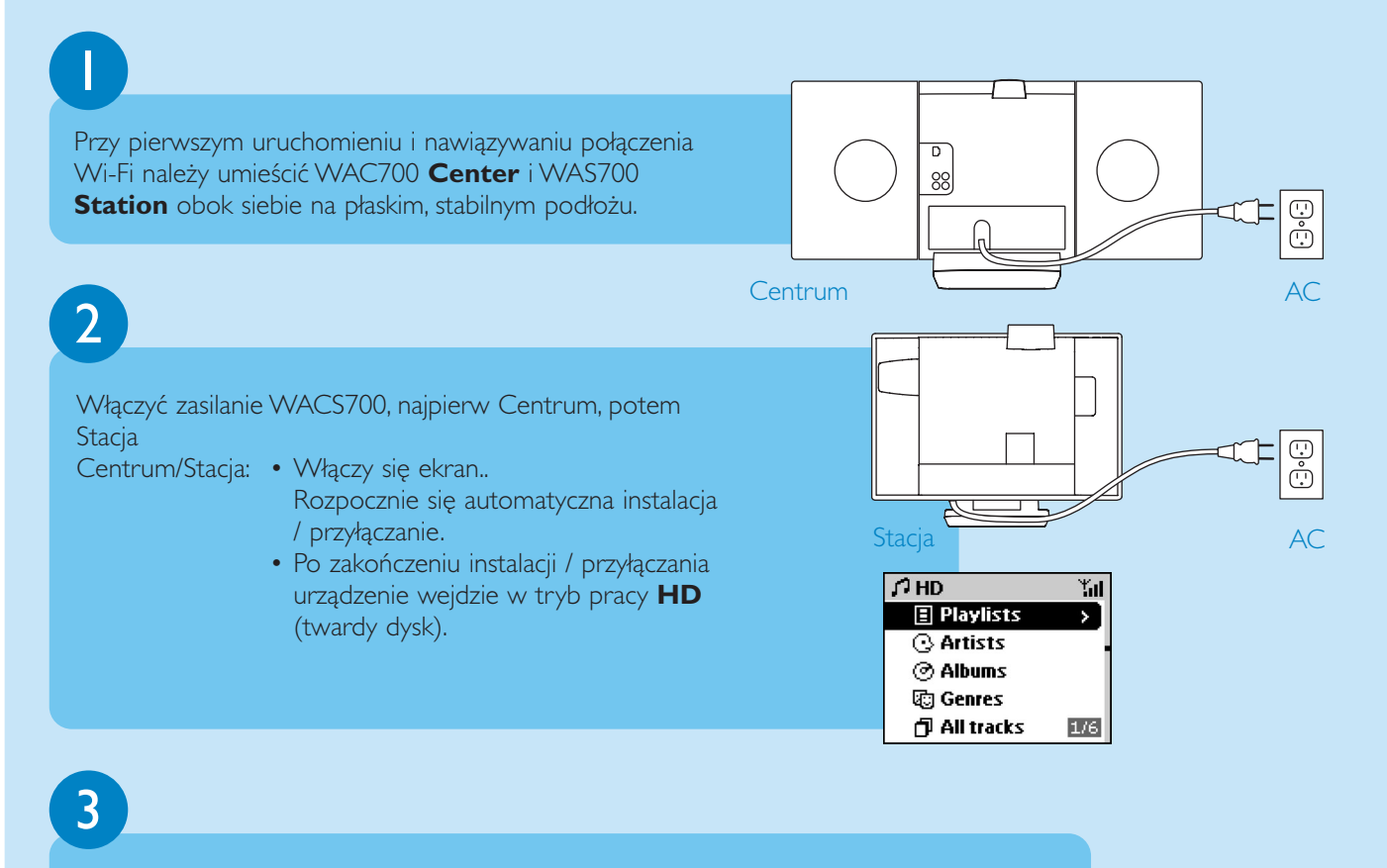

Dowolne przestawianie Centrum i Stacji: plug and stream (włącz i przesyłaj)

- Po prostu wyłącz Centrum lub Stację, przenieś je do innego pokoju i włącz.
- Można przesyłać muzykę z twardego dysku do Centrum i Stacji.

#### WAŻNE!

- Unikaj grubych ścian. Centrum i Stacja mogą być oddzielone tylko jedną ścianą.
- Trzymaj z daleka od Centrum i Stacji źródła zakłóceń, na przykład: telewizory plazmowe, kuchenki mikrofalowe, cyfrowe telefony bezprzewodowe, urządzenia bluetooth, inne telefony bezprzewodowe, inne urządzenia Wi-Fi.
- Dostosuj położenie Centrum i Stacji, by odbiór sygnału Wi-Fi był jak najlepszy
  i oznacza maksymalny odbiór sygnału;
  i oznacza minimalny odbiór sygnału;
- W przypadku montażu naściennego należy zwrócić się o pomoc do osoby z odpowiednimi kwalifikacjami. Szczegóły są opisane w Podręczniku użytkownika,

#### Załącznik: Jak montować Centrum i Stację na ścianie.

#### Plug & stream (włącz i przesyłaj)

• Upewnij się, że przed włączeniem Stacji włączyłeś Centrum.

## B Użytkowanie Odtwarzanie zawartości twardego dysku (HD)

40-gigabajtowy twardy dysk WAC700 Center może być centralnym archiwum muzycznym nawet dla 750 płyt audio. Poprzez przyłączoną stację WAS700 Station możesz odtwarzać wszystkie utwory przechowywane na twardym dysku.

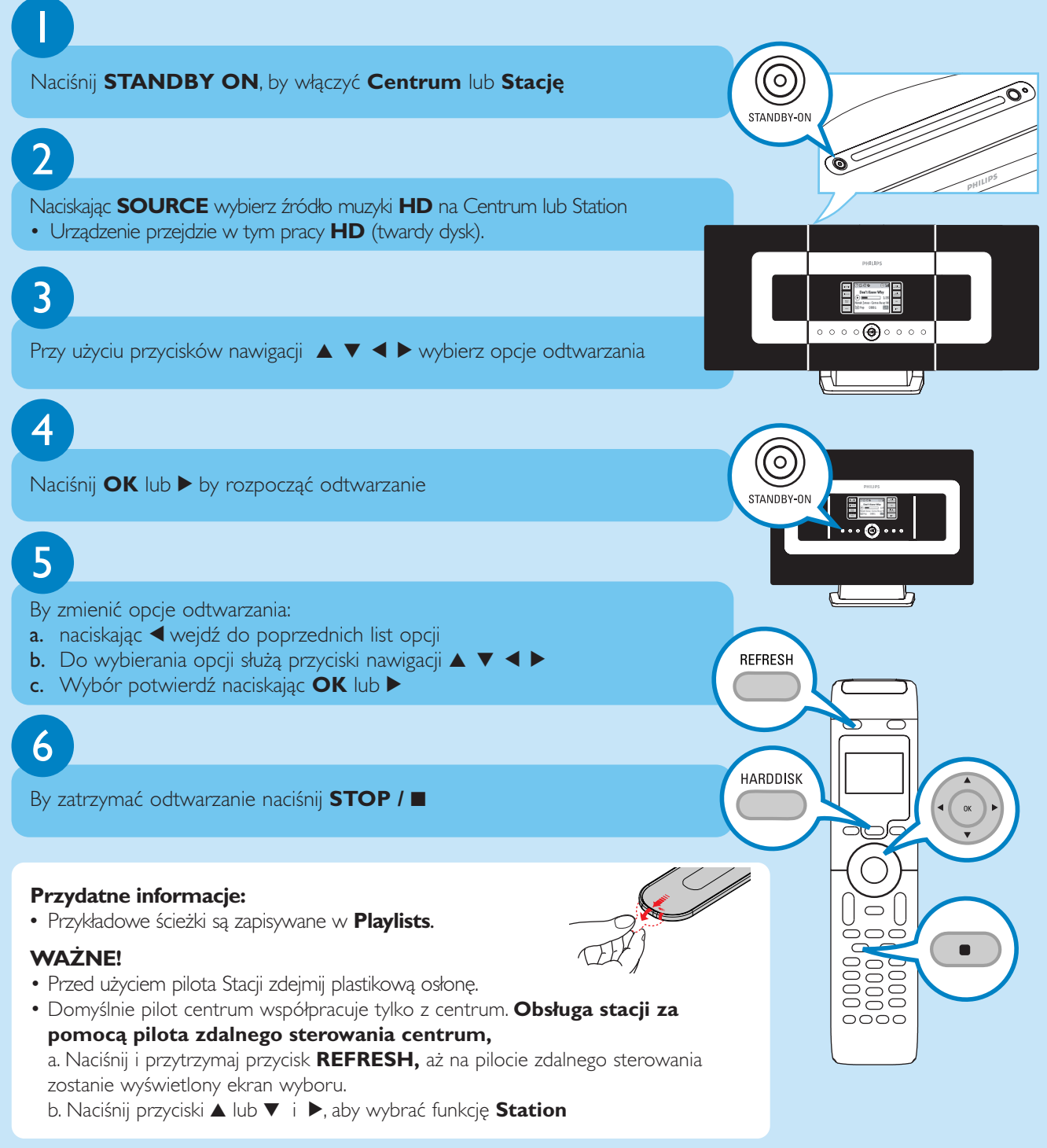

\* Aktualnie wolna przestrzeń wynosi 35GB lub mniej, w zależności od zapisanego oprogramowania, bazy muzycznych płyt CD i utworów demo.

#### Przenoszenie utworów pomiędzy Centrum i Stacją

Do Centrum WAC700 można przyłączyć do pięciu Stacji 5 WAS700. Dzięki połączeniu Wi-Fi, muzykę można przenosić z Centrum do Stacji. Nawet w różnych miejscach domu bez problemu możesz z rodziną dzielić się i cieszyć muzyką.

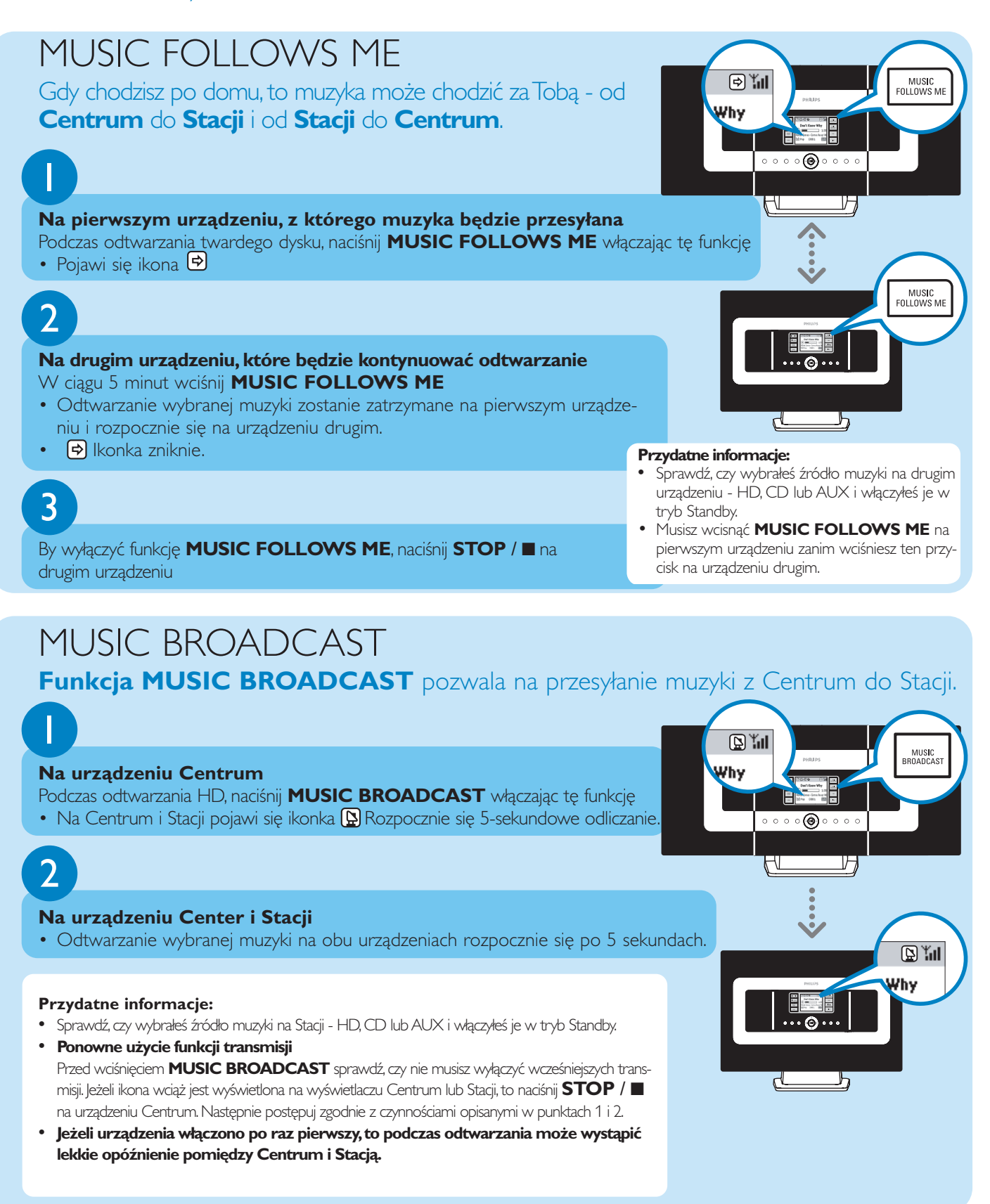

### Budowanie biblioteki muzycznej w urządzeniu Centrum

Na 40-GB dysku twardym Centrum możesz przechowywać do 750 dysków audio kopiując płyty audio, importując muzykę z komputera lub nagrywając ją z radia lub urządzenia zewnętrznego

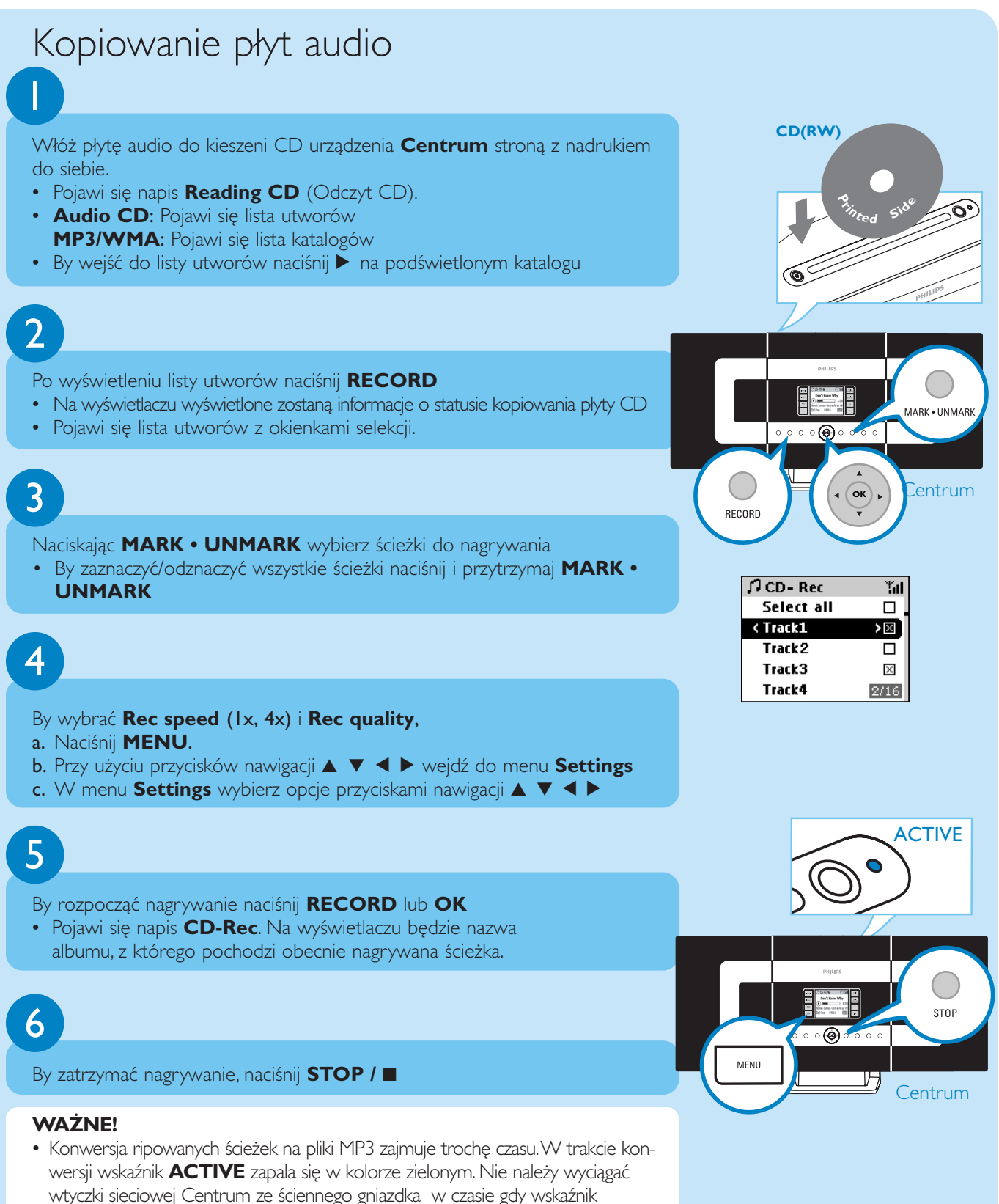

ACTIVE jest włączony oraz przez 15 minut po wyłączeniu się wskaźnika.

#### Znajdywanie skopiowanych utworów

Po zakończeniu konwersji MP3 (wskaźnik **ACTIVE** jest wyłączony), można odszukać i odtworzyć ripowane ścieżki w Albums.

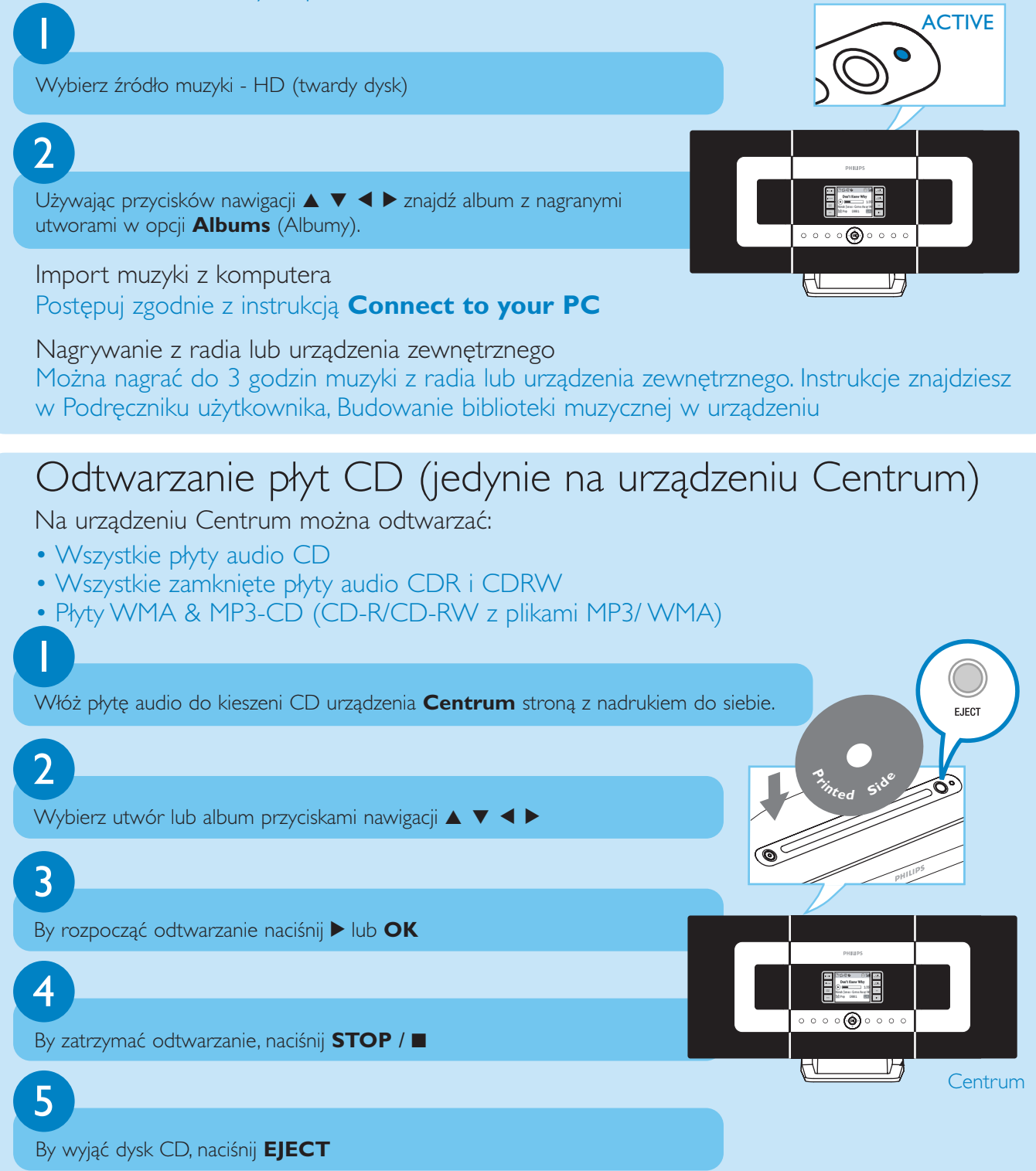

## Słuchanie radia FM

Sprawdź, czy przyłączyłeś drucianą antenę FM dostarczaną wraz z zestawem do Centrum i Stacji (Patrz **Podręcznik użytkownika, Instalacja**)

### 2

Naciskając **SOURCE** (ŹRÓDŁO) wybierz TUNER na urządzeniu **Centrum** lub **Stacja** (na pilocie używaj do tego **TUNER/AUX** (TUNER/URZ.ZEWN.)

## 3

By wybrać automatyczne zapamiętanie stacji wybierz **Autostore radio** a. naciśnij **MENU** 

- b. Do wybierania opcji używaj przycisków nawigacji 🔺, 🔻 i 🕨
- Na wyświetlaczu pojawi się komunikat: Autostore Please wait...
- Można w pamięci zapisać do 40 stacji radiowych (w tym do 10 Stacji RDS). Po zapamiętaniu wszystkich stacji automatycznie rozpocznie się odtwarzanie pierwszej zapamiętanej stacji

Naciśnij \land by wyświetlić listę zapamiętanych stacji

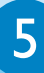

4

Do wybierania stacji używaj przycisków nawigacji ▲, ▼ i ►

By w pełni korzystać i cieszyć się z funkcji urządzeń, przeczytaj instrukcje:

- Instrukcja użytkownika: znajdziesz tam informacje szczegółowe na temat używania Centrum i Stacji.
- Przyłączanie do komputera: dowiesz, się, jak przyłączać urządzenie do komputera, konfigurować sieci i przesyłać pliki muzyczne oraz zarządzać swą biblioteką muzyczną przy użyciu Philips Digital Media Manager (DMM).

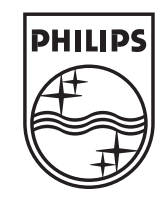

#### Potrzebujesz pomocy?

www.philips.com/support 2005 © Koninklijie Philips Electronics N.V. All rights reserved. www.philips.com

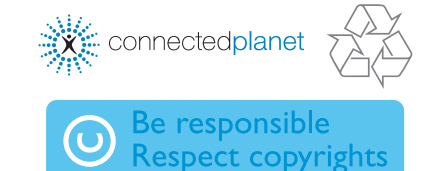

3|4| 075 2076|12

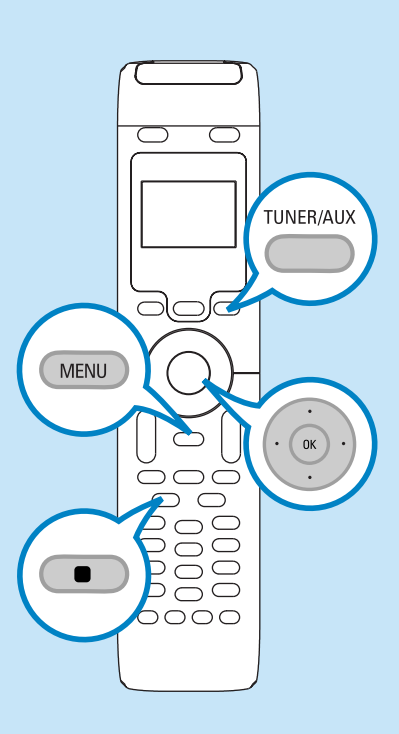

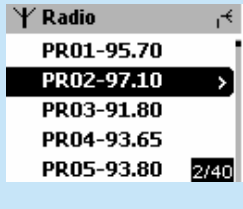